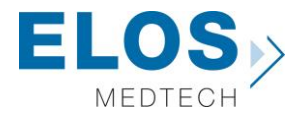

# Quick guide for importing Elos Accurate<sup>®</sup> Library

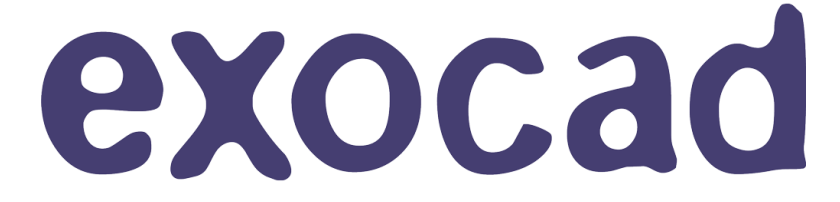

Elos Accurate<sup>®</sup> Library

#### Content:

| • | Download the latest Elos Accurate <sup>®</sup> Library                       | 2 |
|---|------------------------------------------------------------------------------|---|
| • | Before installing new libraries                                              | 3 |
| • | Importing the Elos Accurate <sup>®</sup> Library in to exocad                | 5 |
| • | Importing the Elos Accurate $^{	extsf{B}}$ Model Analog Library in to exocad | 7 |

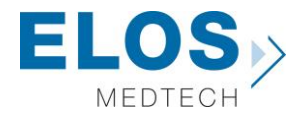

#### Download the latest Elos Accurate<sup>®</sup> Library

To download the latest Elos Accurate<sup>®</sup> Library, visit the Elos Accurate web site at the following link <u>https://elosdental.com/support-training/libraries/</u>

By signing up for the Elos Accurate newsletter you will always be informed about new Elos Accurate<sup>®</sup> Library releases. Sign up at <u>http://elosdental.com/</u>.

The Elos Accurate<sup>®</sup> Library offers a complete digital open workflow solution for Desktop or Intra Oral scanning.

The Elos Accurate libraries are divided into groups making it easy to download the relevant library or all.

**Elos Accurate - Hybrid Base Non-Engaging:** Contains prefabricated components with a titanium interface towards the implant with engaging interface. It is used for screw-retained bar or bridge constructions.

**Elos Accurate - Hybrid Base Engaging:** Contains prefabricated components with a titanium interface towards the implant with engaging interface. It is used for screwed single or small cemented bridge restorations.

**Elos Accurate - Custom Abutment:** Is used for milled single abutments using the Elos Pre-milled Abutments.

**Elos Accurate - Custom Bar Bridge:** Is used for creating a bar or bridge in one piece and includes the interface geometries.

Elos Accurate - Model Analogs: Are used for creating a digital model.

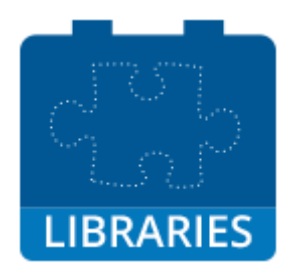

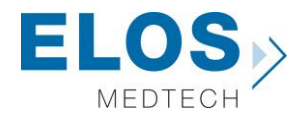

#### Before installing new libraries

We recommend to always removing old libraries before installation of the new Elos Accurate Library. If this is the first time an Elos Accurate Library is installed, you can proceed to the next chapter. To remove libraries from exocad you need to open the folder where the exocad software is installed on the computer. Open the folder "**exocad-DentalCAD\DentalCADApp\library\implant**" and delete the already installed Elos Accurate libraries.

|                                 |                                               |             |                  | <u> </u> |
|---------------------------------|-----------------------------------------------|-------------|------------------|----------|
| 🕞 🕞 🗢 🕌 « DentalCADApp          | ▶ library ▶ implant ▶                         | <b>▼</b> 47 | Søg i implant    | ٩        |
| Filer Rediger Vis Funktioner    | Hjælp                                         |             |                  |          |
| Organiser 🔻 Ny mappe            |                                               |             | :===<br>:==      | - 🗌 🔞    |
| > 🗙 Favoritter                  | Navn                                          |             | Ændringsdato     | Туре     |
|                                 | 퉬 Elos Accurate - Hybrid Base Bridge - v4.1.0 |             | 27-02-2019 10:52 | Filmappe |
| 🛛 🥽 Biblioteker                 | 퉬 Elos Accurate - Hybrid Base Kit - v4.1.0    |             | 27-02-2019 10:52 | Filmappe |
|                                 | 퉬 Elos Accurate - Model Analog - v4.1.0       |             | 27-02-2019 10:52 | Filmappe |
| 🛛 🖳 Computer                    | \mu Elos Accurate - Single Abutment - v4.1.0  |             | 27-02-2019 10:52 | Filmappe |
| > 🗣 Netværk                     |                                               |             |                  |          |
|                                 |                                               |             |                  |          |
| 4 elementer Offlin<br>Offlineti | estatus: Online<br>Igæng.: Ikke tilgængelig   |             |                  |          |

Mark all folders beginning with "ELOS Accurate" and delete.

|                     |                                                               |           |                 |               |      | ×   |
|---------------------|---------------------------------------------------------------|-----------|-----------------|---------------|------|-----|
| 🕞 💬 🗢 🚺 « Denta     | alCADApp 🕨 library 🕨 implant                                  | <b>•</b>  | <del>\$</del> • | Søg i implant |      | ٩   |
| Filer Rediger Vis F | unktioner Hjælp                                               |           |                 |               |      |     |
| Organiser 🔻 Ny m    | nappe                                                         |           |                 | 8==           | •    | (?) |
| 🔆 Favoritter        | Navn                                                          |           |                 | Ændringsdato  | Туре |     |
| 🥽 Biblioteker       |                                                               | Mappen er | tom.            |               |      |     |
| 🖳 Computer          |                                                               |           |                 |               |      |     |
| 📬 Netværk           |                                                               |           |                 |               |      |     |
|                     | •                                                             |           |                 |               |      | •   |
| 0 elemente          | er Offlinestatus: Online<br>Offlinetilgæng.: Ikke tilgængelig |           |                 |               |      |     |

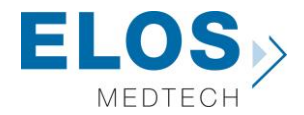

The same is necessary for the Model Analog Library in the Model Creator folder. Go to folder "exocad-DentalCAD\DentalCADApp\library\modelcreator\implants".

|                        |                                                                       |                                   | _ <b>_</b> X   |
|------------------------|-----------------------------------------------------------------------|-----------------------------------|----------------|
| 🕞 🕞 🗢 📙 « Denta        | alCADApp 🕨 library 🕨 modelcreator 🕨                                   | 👻 🍫 Søg i mode                    | elcreator 🔎    |
| Filer Rediger Vis F    | Funktioner Hjælp                                                      |                                   |                |
| Organiser 👻 🛛 🍃        | Åbn Ny mappe                                                          |                                   | := 🕶 🔟 🔞       |
| 🔆 Favoritter           | Navn                                                                  | Ændringsdato                      | Type Størrelse |
| 詞 Biblioteker          | 🕌 Elos Accurate - Model Analogs                                       | 27-02-2019 10:20                  | Filmappe       |
| 👰 Computer             |                                                                       |                                   |                |
| 🗣 Netværk              | •                                                                     |                                   |                |
| Elos Accur<br>Filmappe | ate - Model Analogs Ændringsdato: 27-02-<br>Offlinetilgæng.: Ikke til | 2019 10:20 Offlinest<br>Igængelig | atus: Online   |

Delete the folder called "ELOS\_Accurate-LabAnalogs"

| 🕞 🕞 🗢 🕌 « Denta     | alCADApp 🕨 library 🕨 modelcreator                             | 👻 🍕 Søg i mod  | elcreator 🔎    |
|---------------------|---------------------------------------------------------------|----------------|----------------|
| Filer Rediger Vis F | unktioner Hjælp                                               |                |                |
| Organiser 👻 Ny m    | nappe                                                         |                | iii 🔹 🔟 🔞      |
| 🛛 🚖 Favoritter      | Navn                                                          | Ændringsdato   | Type Størrelse |
| ) 詞 Biblioteker     |                                                               | Mappen er tom. |                |
| 🛛 🖳 Computer        |                                                               |                |                |
| 🛛 👽 Netværk         |                                                               |                |                |
|                     | •                                                             |                | 4              |
| 0 elemente          | er Offlinestatus: Online<br>Offlinetilgæng.: Ikke tilgængelig |                |                |

Now all old Elos Accurate libraries have been removed and the new libraries can be installed.

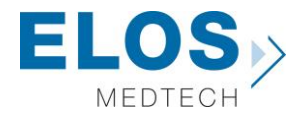

#### Importing the Elos Accurate<sup>®</sup> Library in to exocad

To install libraries in Exocad we need to copy the downloaded libraries into the "exocad-DentalCAD\DentalCADApp\library\implant" folder.

Locate the downloaded libraries.

|               | Exocad libraries 🕨                           | <b>▼</b> 4 <sub>7</sub> | Søg i Exocad libraries | Q         |
|---------------|----------------------------------------------|-------------------------|------------------------|-----------|
| Filer Rediger | /is Funktioner Hjælp                         |                         |                        |           |
| Organiser 🔻   | Medtag i bibliotek 👻 🛛 Del med 💌 Ny mappe    | 2                       | 8==                    | • 🔟 🔞     |
| 🔶 Favoritter  | A Navn                                       | Ændringsdato            | Туре                   | Størrelse |
|               | Elos Accurate - Custom Abutment - v5.0       | 27-02-2019 10:44        | ZIP-komprimeret        | 82.267 KB |
| 闫 Biblioteker | Elos Accurate - Custom Bar Bridge - v5.0     | 27-02-2019 10:46        | ZIP-komprimeret        | 69.258 KB |
|               | 🔢 Elos Accurate - Hybrid Base Engaging - v   | 27-02-2019 10:45        | ZIP-komprimeret        | 63.511 KB |
| 👰 Computer    | 🜗 Elos Accurate - Hybrid Base Non-Engagi     | 27-02-2019 10:46        | ZIP-komprimeret        | 46.916 KB |
|               | 🔢 Elos Accurate - Model Analogs - v5.0.0.zip | 27-02-2019 11:00        | ZIP-komprimeret        | 75.129 KB |
| 👽 Netværk     | <b>-</b>                                     |                         |                        |           |
| 5 ele         | menter                                       |                         |                        |           |

Unzip the folders to access the libraries. Start with reading the attached Release Notes.

|                 |                                            |                  |                            | _ 🗆 🗙         |
|-----------------|--------------------------------------------|------------------|----------------------------|---------------|
|                 | Exoc F Elos Accurate - Custom Abutment - v | 5.0.0 🕨 👻 🗲      | Søg i Elos Accurate - Cust | tom Abutmen 🔎 |
| Filer Rediger \ | /is Funktioner Hjælp                       |                  |                            |               |
| Organiser 🔻     | Medtag i bibliotek 🔻 🛛 Del med 👻 Ny m      | appe             | :==                        | • 🔟 🔞         |
| 🔶 Favoritter    | A Navn                                     | Ændringsdato     | Туре                       | Størrelse     |
|                 | Elos_Accurate_Custom_Abutment              | 09-11-2018 14:18 | Filmappe                   |               |
| 🥽 Biblioteker   | E Release notes exocad v5.0.0.pdf          | 09-11-2018 14:10 | Adobe Acrobat D            | 965 KB        |
| 🖳 Computer      |                                            |                  |                            |               |
| 辑 Netværk       | -                                          |                  |                            |               |
| 2 ele           | menter                                     |                  |                            |               |

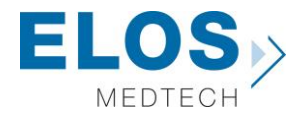

Mark and copy the libraries folders.

|                                                                          |                                                                                                    | ×                                            |  |  |  |  |
|--------------------------------------------------------------------------|----------------------------------------------------------------------------------------------------|----------------------------------------------|--|--|--|--|
| 🕞 🕞 💌 🕨 Exoc 🔸 Elos Accurate - Custom Abutment -                         | v5.0.0 • v5.0.0 v5.0.0 | <b>,                                    </b> |  |  |  |  |
| Filer Rediger Vis Funktioner Hjælp                                       |                                                                                                    |                                              |  |  |  |  |
| Organiser 🔻 😭 Åbn Medtag i bibliotek 🔻 Del m                             | ed 🔻 Ny mappe 🔠 🔻 🗍 (                                                                                                    | 2                                            |  |  |  |  |
| ▶☆ Favoritter ▲ Navn                                                     | Ændringsdato Type Størrelse                                                                                                    |                                              |  |  |  |  |
| 🔒 Elos_Accurate_Custom_Abutment                                          | 09-11-2018 14:18 Filmappe                                                                                                    |                                              |  |  |  |  |
| > 🕞 Biblioteker E   > 🐏 Computer                                         | 09-11-2018 14:10 Adobe Acrobat D 965 KB                                                                                                    |                                              |  |  |  |  |
| > 🗣 Netværk 🗸                                                            |                                                                                                    |                                              |  |  |  |  |
| Elos_Accurate_Custom_Abutment Ændringsdato: 09-11-2018 14:18<br>Filmappe |                                                                                                    |                                              |  |  |  |  |

Paste the copied folders into the "**exocad-DentalCAD\DentalCADApp\library\implant**" folder and repeat the process for all the desired libraries.

|                                                                        | ✓ 4 Søg          | i implant | ٩         |
|------------------------------------------------------------------------|------------------|-----------|-----------|
| Filer Rediger Vis Funktioner Hjælp                                     |                  |           |           |
| Organiser 🔻 Ny mappe                                                   |                  |           | :: • 🔟 🔞  |
| 🛧 Favoritter 🦳 Navn                                                    | Ændringsdato     | Туре      | Størrelse |
| Elos_Accurate_Custom_Abutment                                          | 27-02-2019 11:42 | Filmappe  |           |
| 🥽 Biblioteker 🍵 🌗 Elos_Accurate_Custom_Bar_Bridge                      | 27-02-2019 11:43 | Filmappe  |           |
| Elos_Accurate_Hybrid_Base_Engaging                                     | 09-11-2018 14:19 | Filmappe  |           |
| 🚇 Computer 🔰 Elos_Accurate_Hybrid_Base_NonEngaging                     | 09-11-2018 14:17 | Filmappe  |           |
| 🛍 Netværk 🔻 K                                                          | ļ                |           | Þ         |
| 4 elementer Offlinestatus: Online<br>Offlinetilgæng.: Ikke tilgængelig |                  |           |           |

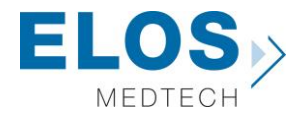

#### Importing the Elos Accurate<sup>®</sup> Model Analog Library in to exocad

The same procedure is required for the Model Analog Library. Locate the download library and unzip the Elos Accurate – Model Analog folder.

| Elos Accurate - Model An  Elos Accurate - I   | Model Analogs - v5.0.0 🕨 | ▼ 4 St   | øg i Elos Accura | te - Model Anal | ogs 🔎   |
|-----------------------------------------------|--------------------------|----------|------------------|-----------------|---------|
| Filer Rediger Vis Funktioner Hjælp            |                          |          |                  |                 |         |
| Organiser 🔻 Udpak alle filer                  |                          |          |                  | •== •           |         |
| Navn                                          | Туре                     | Komprime | Beskyttet        | Størrelse       | Forhold |
| ↓ Elos_Accurate-LabAnalogs                    | Filmappe                 |          |                  |                 |         |
| Diblioteker E Release notes exocad v5.0.0.pdf | Adobe Acrobat Document   | 889 KB   | Nej              | 965 KB          | 8%      |
| ▷ 🖳 Computer                                  |                          |          |                  |                 |         |
| Netværk 🔻 K                                   | III                      |          |                  |                 | F.      |
| 2 elementer                                   |                          |          |                  |                 |         |

Copy the ELOS\_Accurate-LabAnalogs folder and place it in the

"exocad-DentalCAD\DentalCADApp\library\modelcreator\implants"

|                   |                                          |                  |                         |                    | - 😐 | × |
|-------------------|------------------------------------------|------------------|-------------------------|--------------------|-----|---|
| 🕞 🕘 🗸 📕 « De      | ntalCADApp 🕨 library 🕨 modelcreator      |                  | <b>▼</b> 4 <sub>7</sub> | Søg i modelcreator |     | ٩ |
| Filer Rediger Vis | Funktioner Hjælp                         |                  |                         |                    |     |   |
| Organiser 🔻 📑     | 🕽 Åbn Ny mappe                           |                  |                         |                    |     | 0 |
| 🔶 Favoritter      | Navn                                     | Ændringsdato     | Туре                    | Størrelse          |     |   |
|                   | 🔋 Elos Accurate - Model Analogs - v5.0.0 | 09-11-2018 14:22 | Filmappe                |                    |     |   |
| 🥽 Biblioteker     |                                          |                  |                         |                    |     |   |
| 🖳 Computer        |                                          |                  |                         |                    |     |   |
| 두 Netværk         |                                          |                  |                         |                    |     |   |

Installation of Elos Accurate Libraries into exocad is completed and the new libraries are ready to use.